#### Math 291: Lecture 9

#### Dr. Fagerstrom

Minnesota State University Moorhead web.mnstate.edu/fagerstrom fagerstrom@mnstate.edu

March 22, 2018

Dr. Fagerstrom (MSUM)

Math 291: Lecture 9

March 22, 2018

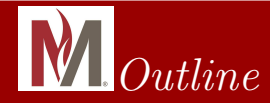

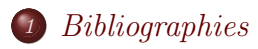

2 Including Postscript Graphics Files

 $_{3}$  Creating Postscript Graphics Within  $otin T_{E}X$ 

Dr. Fagerstrom (MSUM)

Math 291: Lecture 9

イロト イボト イヨト イヨト 三日

March 22, 2018

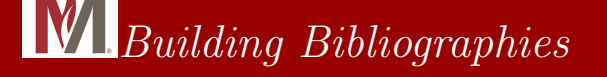

• LATEX has a related program called BibTeX that will automatically build bibliographies, including their references within a document.

Math 291: Lecture 9

イロト イポト イヨト イヨト 二日

March 22, 2018

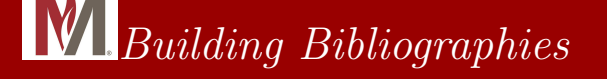

- LATEX has a related program called BibTeX that will automatically build bibliographies, including their references within a document.
- BibTeX requires both a *separate* file with a .bib extension and using the BibTeX build command as well as LATEX.

Dr. Fagerstrom (MSUM)

Math 291: Lecture 9

イロト イポト イヨト イヨト 二戸・

March 22, 2018

# Creating .bib entries

There are several different types of bibliographic entries. Standard ones are:

- article (requires: author, title, journal, year)
- book (requires: author or editor, title, publisher, year)
- inbook (requires: author or editor, title, chapter and/or pages, publisher, year)
- misc (optional: author, title, howpublished, month, year, note, key (for alphabetizing))

For a fuller list, and other detailed information, see: http://bibliographic.openoffice.org/bibtex-defs.html

Dr. Fagerstrom (MSUM)

Math 291: Lecture 9

イロト 不同 トイヨト イヨト 一日 - のへの

# Creating the .bib file

The BibTeX entries look somewhat complicated, but mathematicians, being who we are, have worked to make life easier...

Dr. Fagerstrom (MSUM)

Math 291: Lecture 9

March 22, 2018

# Creating the .bib file

The BibTeX entries look somewhat complicated, but mathematicians, being who we are, have worked to make life easier... One nice way to get .bib entries in the correct format is to obtain them from MathSciNet:

イロト イポト イヨト イヨト 二日

# Creating the .bib file

The BibTeX entries look somewhat complicated, but mathematicians, being who we are, have worked to make life easier...

One nice way to get .bib entries in the correct format is to obtain them from MathSciNet:

MathSciNet is a fairly comprehensive reference archive for articles in mathematical journals. (Use it on campus – it is not free!)

◆□ > ◆□ > ◆三 > ◆三 > 一三 → ○へ⊙

# Creating the .bib file

The BibTeX entries look somewhat complicated, but mathematicians, being who we are, have worked to make life easier...

One nice way to get .bib entries in the correct format is to obtain them from MathSciNet:

MathSciNet is a fairly comprehensive reference archive for articles in mathematical journals. (Use it on campus – it is not free!)

To start, first download and open the file

2018-291-Week9ExampleBib.bib from my webpage.

Dr. Fagerstrom (MSUM)

Math 291: Lecture 9

◆□ > ◆□ > ◆三 > ◆三 > 一三 → ○へ⊙

March 22, 2018

## Creating the .bib file

(1) Go to MathSciNet:

http://www.ams.org/mathscinet/search.html

- (2) Do a **publications** search by typing in the name of your favorite author (Fulghesu).
- (3) Check a couple of boxes.
- (4) In the pull-down menu, change it to: Citations (BibTeX).
- (5) Choose: Retrieve Marked.
- (6) Open ExampleBibLecture.bib
- (7) Copy and paste these into the example .bib file. (Presumably at the end of it.)

Dr. Fagerstrom (MSUM)

Math 291: Lecture 9

◆□ > ◆□ > ◆三 > ◆三 > 一三 → ○へ⊙

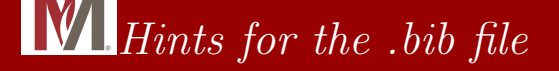

#### The Citation Key

Dr. Fagerstrom (MSUM)

Math 291: Lecture 9

March 22, 2018 7 / 27

(日)((同))(日)((日))(日)

## *Hints for the .bib file*

#### The Citation Key

• The Key comes after the typed entry. (@ARTICLE{CitationKey})

Dr. Fagerstrom (MSUM)

Math 291: Lecture 9

イロト 不得下 不足下 不足下 一足

March 22, 2018

## *Hints for the .bib file*

#### The Citation Key

- The Key comes after the typed entry. (@ARTICLE{CitationKey})
- MathSciNet gives each article a unique key, but it is not very handy reference.
- Typically, we will change this to a tag that is easier to remember and reference, as I did in the example .bib file. For example, Fulghesu2012 and Fulghesu2010.

イロト イポト イラト イラト 二日

# Hints for the .bib file

#### The Citation Key

- The Key comes after the typed entry. (@ARTICLE{CitationKey})
- MathSciNet gives each article a unique key, but it is not very handy reference.
- Typically, we will change this to a tag that is easier to remember and reference, as I did in the example .bib file. For example, Fulghesu2012 and Fulghesu2010.

Any field in a .bib reference that is neither required nor optional is ignored - so you may include whatever you want in your .bib entries.

Dr. Fagerstrom (MSUM)

Math 291: Lecture 9

イロト 不得 トイヨト イヨト 二日

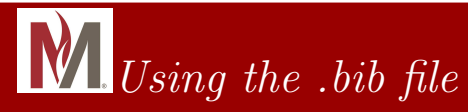

To generate a bibliography, at the very end of your .tex file (just prior to the \end{document}), add the following commands:

\bibliographystyle{plain}

Dr. Fagerstrom (MSUM)

Math 291: Lecture 9

イロト イポト イヨト イヨト 二日

March 22, 2018

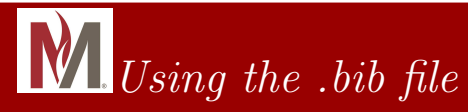

To generate a bibliography, at the very end of your .tex file (just prior to the \end{document}), add the following commands:

\bibliographystyle{plain}

\bibliography{NameOfBibFile} (Do not include the .bib
extension in the file name.)

Dr. Fagerstrom (MSUM)

Math 291: Lecture 9

◆□ > ◆□ > ◆三 > ◆三 > 一三 → ○へ⊙

March 22, 2018

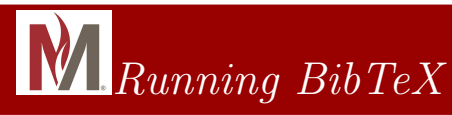

- You will need to compile your main document four times:
  - Run LATEX (regular build)
  - Run BibTeX (from the pull-down menus: Build Current File -BibTeX)
  - 💿 Run 🖓 Run
  - Run LATEX

Dr. Fagerstrom (MSUM)

Math 291: Lecture 9

イロト 不得下 不足下 不足下 一足

March 22, 2018

## Running BibTeX, continued

• Note that your bibliography at this point has no content.

Dr. Fagerstrom (MSUM)

Math 291: Lecture 9

March 22, 2018 10 / 27

◆□▶ ◆□▶ ◆∃▶ ◆∃▶ → ∃ − のへで

# Running BibTeX, continued

- Note that your bibliography at this point has no content.
- In the bibliography in your final document, only those papers actually cited appear. And we haven't yet cited anything.

Math 291: Lecture 9

イロト イポト イヨト イヨト

March 22, 2018

# Running BibTeX, continued

- Note that your bibliography at this point has no content.
- In the bibliography in your final document, only those papers actually cited appear. And we haven't yet cited anything.
- Your .bib file can contain (and often does) any paper you've ever referenced. You just continue adding references as needed.

Dr. Fagerstrom (MSUM)

Math 291: Lecture 9

イロト イポト イヨト イヨト

March 22, 2018

# Running BibTeX, continued

- Note that your bibliography at this point has no content.
- In the bibliography in your final document, only those papers actually cited appear. And we haven't yet cited anything.
- Your .bib file can contain (and often does) any paper you've ever referenced. You just continue adding references as needed. (Note: This is one realization of the 'mathematicians are lazy' rule.)

Dr. Fagerstrom (MSUM)

Math 291: Lecture 9

イロト イポト イヨト イヨト

March 22, 2018

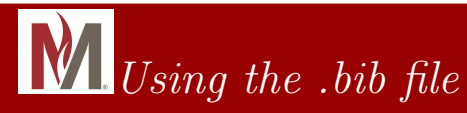

- To refer to one of our bibliographic references in a document, we use the command:
- \cite{CitationKey}

Dr. Fagerstrom (MSUM)

Math 291: Lecture 9

イロト 不得 トイヨト イヨト 二日

March 22, 2018

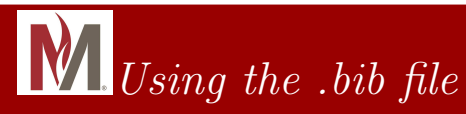

- To refer to one of our bibliographic references in a document, we use the command:
- \cite{CitationKey}
- Practice by adding a citation referencing the sources Goyt2010 and Hawking2008 from the .bib file.

Dr. Fagerstrom (MSUM)

Math 291: Lecture 9

イロト イポト イラト イラト 二日

March 22, 2018

# Bibliography styles

- Note that our bibliography, using this style, is alphabetized.
- Common bibliography styles are:
  - plain
  - alpha
  - unsrt
  - abbrv
- There are other styles. Google it!

Dr. Fagerstrom (MSUM)

Math 291: Lecture 9

<ロト (個) (注) (注) (注) (三)

March 22, 2018

# Bibliography styles

- Note that our bibliography, using this style, is alphabetized.
- Common bibliography styles are:
  - plain
  - alpha
  - unsrt
  - abbrv
- There are other styles. Google it!
- You might also want to investigate the commands \begin{thebibliography} and \bibitem for use without a .bib file.

Dr. Fagerstrom (MSUM)

Math 291: Lecture 9

March 22, 2018

# Bibliography styles

- Note that our bibliography, using this style, is alphabetized.
- Common bibliography styles are:
  - plain
  - alpha
  - unsrt
  - abbrv
- There are other styles. Google it!
- You might also want to investigate the commands \begin{thebibliography} and \bibitem for use without a .bib file.
- But note that most mathematicians just use their lifetime-global list (again, the 'mathematicians are lazy' rule...).

Dr. Fagerstrom (MSUM)

 $Math\ 291:\ Lecture\ 9$ 

イロト 不同 トイヨト イヨト 一日 - のへの

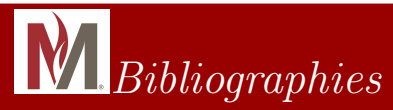

- As mentioned earlier, only references that are actually cited appear in the Bibliography.
- You can get an individual reference to appear without citing it by using

\nocite{key}

 If you want to see every item in your Bibliography (sometimes used to find a particular item), you can use \nocite{\*}

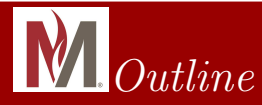

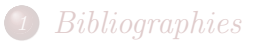

#### Including Postscript Graphics Files

#### 3) Creating Postscript Graphics Within $extsf{BT}_{ extsf{E}}X$

Dr. Fagerstrom (MSUM)

Math 291: Lecture 9

March 22, 2018 14 / 27

イロト 不得 トイヨト イヨト 二日

• Add the package pstricks to the included packages in the preamble of your document.

イロト 不得 トイヨト イヨト 二日

March 22, 2018 15 / 27

- Add the package pstricks to the included packages in the preamble of your document.
- Change the Build Option to: LaTeX => PS.

◆□▶ ◆□▶ ◆∃▶ ◆∃▶ → ∃ − のへで

March 22, 2018

- Add the package pstricks to the included packages in the preamble of your document.
- Change the Build Option to: LaTeX => PS.
- We are going to include the image file: "Bat.eps" in our document.

- Add the package pstricks to the included packages in the preamble of your document.
- Change the Build Option to: LaTeX => PS.
- We are going to include the image file: "Bat.eps" in our document.
  - It will be based on a graph created using Maple

Dr. Fagerstrom (MSUM)

Math 291: Lecture 9

March 22, 2018

- Add the package pstricks to the included packages in the preamble of your document.
- Change the Build Option to: LaTeX => PS.
- We are going to include the image file: "Bat.eps" in our document.
  - It will be based on a graph created using Maple
  - Open the file "Bat.mw",

Dr. Fagerstrom (MSUM)

Math 291: Lecture 9

March 22, 2018

- Add the package pstricks to the included packages in the preamble of your document.
- Change the Build Option to: LaTeX => PS.
- We are going to include the image file: "Bat.eps" in our document.
  - It will be based on a graph created using Maple
  - Open the file "Bat.mw", then right-click on the graph.

Dr. Fagerstrom (MSUM)

Math 291: Lecture 9

March 22, 2018

- Add the package pstricks to the included packages in the preamble of your document.
- Change the Build Option to: LaTeX => PS.
- We are going to include the image file: "Bat.eps" in our document.
  - It will be based on a graph created using Maple
  - Open the file "Bat.mw", then right-click on the graph.
  - In the context menu, choose "Export".

Dr. Fagerstrom (MSUM)

Math 291: Lecture 9

March 22, 2018

- Add the package pstricks to the included packages in the preamble of your document.
- Change the Build Option to: LaTeX => PS.
- We are going to include the image file: "Bat.eps" in our document.
  - It will be based on a graph created using Maple
  - Open the file "Bat.mw", then right-click on the graph.
  - In the context menu, choose "Export".
  - Then choose the file type ".eps" ("encapsulated postscript").

イロト 不同 トイヨト イヨト 一日 - のへの

March 22, 2018

15 / 27

Dr. Fagerstrom (MSUM)

Math 291: Lecture 9

- Add the package pstricks to the included packages in the preamble of your document.
- Change the Build Option to: LaTeX => PS.
- We are going to include the image file: "Bat.eps" in our document.
  - It will be based on a graph created using Maple
  - Open the file "Bat.mw", then right-click on the graph.
  - In the context menu, choose "Export".
  - Then choose the file type ".eps" ("encapsulated postscript").
  - Save the resulting file as bat.eps in the same folder as your current document (the compiler will only be able to find graphics files in the same folder).

Dr. Fagerstrom (MSUM)

Math 291: Lecture 9

March 22, 2018 15 / 27

イロト 不同 トイヨト イヨト 一日 - のへの

 Include this new file in your document using the command \includegraphics[width=4in]{bat.eps}

イロト イボト イヨト イヨト 三日

March 22, 2018 16 / 27

- Include this new file in your document using the command \includegraphics[width=4in]{bat.eps}
- Note: Trying to mix .jpg and .eps graphics in a single file creates problems the .eps files won't load unless you go through PS in your build profile, but the .jpg files won't load if you do go through PS in your build profile.

イロト イポト イラト イラト 二日

- Include this new file in your document using the command \includegraphics[width=4in]{bat.eps}
- Note: Trying to mix .jpg and .eps graphics in a single file creates problems the .eps files won't load unless you go through PS in your build profile, but the .jpg files won't load if you do go through PS in your build profile.
- The result should look something like this:

イロト イポト イラト イラト 二日

- Include this new file in your document using the command \includegraphics[width=4in]{bat.eps}
- Note: Trying to mix .jpg and .eps graphics in a single file creates problems the .eps files won't load unless you go through PS in your build profile, but the .jpg files won't load if you do go through PS in your build profile.
- The result should look something like this:

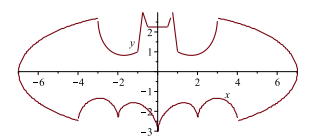

イロト イポト イヨト イヨト

March 22, 2018

Creating Postscript Graphics Within LATEX

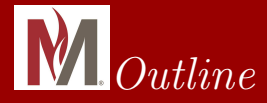

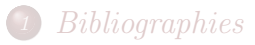

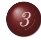

Dr. Fagerstrom (MSUM)

Math 291: Lecture 9

March 22, 2018 17 / 27

э.

イロト 不得下 不足下 不足下

## Creating Postscript Graphics: Lines

• Copy the contents from the file smallgraph.tex into your practice file.

Math 291: Lecture 9

イロト 不得 トイヨト イヨト 二日

March 22, 2018 18 / 27

## Creating Postscript Graphics: Lines

- Copy the contents from the file smallgraph.tex into your practice file.
  - These commands create a square grid going up to 5 units from the origin.

イロト 不得 トイヨト イヨト 二日

## Creating Postscript Graphics: Lines

- Copy the contents from the file smallgraph.tex into your practice file.
  - These commands create a square grid going up to 5 units from the origin.
  - The largegraph.tex files gives you one that goes 10 units from the origin.

Dr. Fagerstrom (MSUM)

Math 291: Lecture 9

イロト 不得 トイヨト イヨト 二日

March 22, 2018 18 / 27

## Creating Postscript Graphics: Lines

- Copy the contents from the file smallgraph.tex into your practice file.
  - These commands create a square grid going up to 5 units from the origin.
  - The largegraph.tex files gives you one that goes 10 units from the origin.
- Just prior to the \end{pspicture} command, use the \psline command to create a straight line from (-3, 2) to (4, 1):

\psline[linewidth=3pt,linecolor=blue, arrowsize=10pt,dotsize=10pt]{<-\*}(-3,2)(4,1)</pre>

Dr. Fagerstrom (MSUM)

Math 291: Lecture 9

<ロト < 部 > < 主 > < 主 > 主 の Q () March 22, 2018 18 / 27 Creating Postscript Graphics Within  $I\!AT_{\!E\!}X$ 

## Creating Postscript Graphics: Lines

• You should see:

Dr. Fagerstrom (MSUM)

Math 291: Lecture 9

March 22, 2018 19 / 27

◆□▶ ◆□▶ ◆∃▶ ◆∃▶ → ∃ − のへで

#### Creating Postscript Graphics: Lines

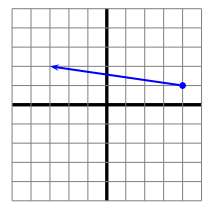

• You should see:

Dr. Fagerstrom (MSUM)

Math 291: Lecture 9

March 22, 2018 19 / 27

◆□▶ ◆□▶ ◆三▶ ◆三▶ ・三 ・ のへぐ

Creating Postscript Graphics Within  $I\!AT_{\!E\!}X$ 

## Creating Postscript Graphics: Lines

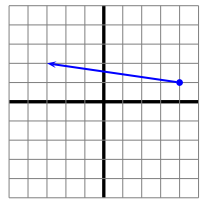

- You should see:
- See what happens if you change the symbols < and \* into <, >,
   \*, or o.

Dr. Fagerstrom (MSUM)

Math 291: Lecture 9

< □ > < 同 > < 三 > < 三 > 二 三 の Q ()

March 22, 2018

Creating Postscript Graphics Within  $I\!AT_{\!E\!}X$ 

## Creating Postscript Graphics: Lines

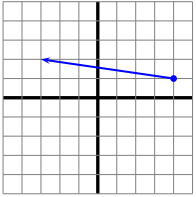

- You should see:
- See what happens if you change the symbols < and \* into <, >,
   \*, or o.
- Then, see what happens if you add more ordered pairs to the list in your line command.

Dr. Fagerstrom (MSUM)

Math 291: Lecture 9

イロト 不同 トイヨト イヨト 一日 - のへの

March 22, 2018

## Creating Postscript Graphics: Curves

 To draw a curve, the command syntax is basically the same, including the options available, but the command used is: \pscurve.

Dr. Fagerstrom (MSUM)

Math 291: Lecture 9

イロト イポト イヨト イヨト

March 22, 2018

### Creating Postscript Graphics: Curves

- To draw a curve, the command syntax is basically the same, including the options available, but the command used is: \pscurve.
- In the command above, add points until you have 5 or 6 of them, and change the \psline command into \pscurve.

Dr. Fagerstrom (MSUM)

Math 291: Lecture 9

イロト イポト イラト イラト 二日

March 22, 2018

#### Creating Postscript Graphics: Curves

- To draw a curve, the command syntax is basically the same, including the options available, but the command used is: \pscurve.
- In the command above, add points until you have 5 or 6 of them, and change the \psline command into \pscurve.
- Compile and see what the graphic looks like.

Dr. Fagerstrom (MSUM)

Math 291: Lecture 9

イロト イポト イラト イラト 二日

March 22, 2018

#### Creating Postscript Graphics: Curves

- To draw a curve, the command syntax is basically the same, including the options available, but the command used is: \pscurve.
- In the command above, add points until you have 5 or 6 of them, and change the \psline command into \pscurve.
- Compile and see what the graphic looks like.
- Notice that this command draws a curve fitting the points you supplied, in the exact order that you supplied them.

Dr. Fagerstrom (MSUM)

Math 291: Lecture 9

20 / 27

March 22, 2018

#### Creating Postscript Graphics: Curves

• The following is the command for graphing the function (on the large grid)  $f(x) = \frac{1}{12}x^4 - \frac{1}{6}x^3 - 3x^2 - 1$ , with the y-scale being 5 units per grid line.

イロト 不得 トイヨト イヨト 二日

#### Creating Postscript Graphics: Curves

• The following is the command for graphing the function (on the large grid)  $f(x) = \frac{1}{12}x^4 - \frac{1}{6}x^3 - 3x^2 - 1$ , with the y-scale being 5 units per grid line.

\pscurve[linewidth=1.2pt,arrowsize=10pt]{<->}
(-6.27,10)(-5.95,6.547)(-4.89,-1.10)(-3.56,-3.624)
(-2,-2.067)(0,-.2)(1.277,-1.203)(3,-5.15)(4.04,-7.76)
(5.06,-8.954)(5.745,-8.17)(6.81,-2.72)(7.234,1.425)
(7.65,6.99)(7.8,10)

イロト 不得 トイヨト イヨト 一日 - のへの

March 22, 2018

21 / 27

Dr. Fagerstrom (MSUM)

Math 291: Lecture 9

#### Creating Postscript Graphics: Curves

- The following is the command for graphing the function (on the large grid)  $f(x) = \frac{1}{12}x^4 \frac{1}{6}x^3 3x^2 1$ , with the y-scale being 5 units per grid line.
  - \pscurve[linewidth=1.2pt,arrowsize=10pt]{<->}
    (-6.27,10)(-5.95,6.547)(-4.89,-1.10)(-3.56,-3.624)
    (-2,-2.067)(0,-.2)(1.277,-1.203)(3,-5.15)(4.04,-7.76)
    (5.06,-8.954)(5.745,-8.17)(6.81,-2.72)(7.234,1.425)
    (7.65,6.99)(7.8,10)
- The points used were found by evaluating the function f(x) at various inputs (and rounding the results).

Dr. Fagerstrom (MSUM)

Math 291: Lecture 9

March 22, 2018 21 / 27

イロト 不得 トイヨト イヨト 一日 - のへの

#### Creating Postscript Graphics: Curves

• The following is the result of adding the previous pscurve command at the end of the "largegraph" command file:

イロト イポト イラト イラト 二日

March 22, 2018

Sac

#### Creating Postscript Graphics: Curves

• The following is the result of adding the previous pscurve command at the end of the "largegraph" command file:

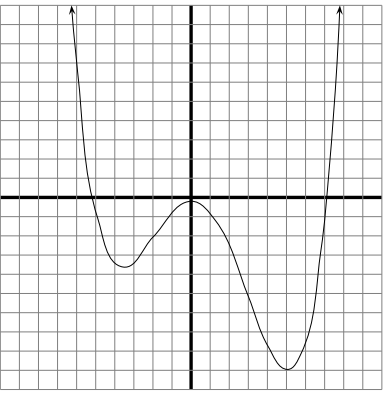

Dr. Fagerstrom (MSUM)

Math 291: Lecture 9

March 22, 2018 22 / 27

#### *W*Other Shapes Available for PS Graphics

The following is a list of some other commands.

- \psdots[...](x,y) [or \psdot for just one].
- \psframe[...](x0,y0)(x1,y1)
- \psdiamond[...](h,k)(x-length,y-length)
- \pscircle[...](h,k){r}
- \psellipse[...](h,k)(x-length,y-length)
- \pswedge[...](h,k){r}{start-angle}{end-angle}
- \parabola[...](x0,y0)(h,k)
- \psarc[...](h,k){r}{start-angle}{end-angle}
- \psbezier[...](x1,y1)(x2,y2)(x3,y3)(x4,y4)
- \pspolygon[...](supply n ordered pairs)
- \pstriangle[...](x0,y0)(x1,y1) isosceles, base centered at (x0,y0), base length x1, height y1

Dr. Fagerstrom (MSUM)

Math 291: Lecture 9

March 22, 2018 23 / 27

#### Postscript Graphics Options

Some options that can be used to modify PS Graphics:

- linewidth=(number), linecolor=color, arrowsize=(number), dotsize=(number), arrowlength=(number)
- Colors: black, darkgray, gray, lightgray, white, red, green, blue, cyan, magenta, yellow, or
  - \definecolor{name}{rgb}{# # #}, where each  $\# \in [0,1]$
- Line terminators: -, <, >, <, >>, (, ), |, [, ], o, \*, | <, > |, c
- doubleline=true (and then doublesep=(number) )
- linestyle=solid, dashed, dotted, none
- dotstyle=\*,+,|, o, x, asterisk, diamond\*, diamond, oplus, otimes, pentagon\*, pentagon, square\*, square, triangle\*, triangle
- linearc=(number) showpoints=true/false
- fillstyle=none, solid, vlines, vlines\*, hlines, hlines\*, crosshatch, crosshatch\*, (and gradient, with pst-grad package)
- I. fillcolor =MSUM)

Creating Postscript Graphics Within  $I\!\!A T_{\!E\!} X$ 

## Postscript Graphics Options - Example

- To see an example of how to use some of these commands, we will build a Venn diagram:
- The following commands create an empty 3-circle Venn diagram:

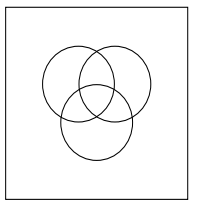

Dr. Fagerstrom (MSUM)

Math 291: Lecture 9

・ 何 ト ・ ヨ ト ・ ヨ ト

March 22, 2018

## Postscript Graphics Options - Example

- To see an example of how to use some of these commands, we will build a Venn diagram:
- The following commands create an empty 3-circle Venn diagram:

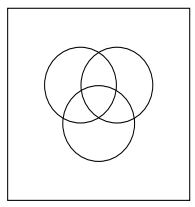

\begin{pspicture}(0,0)(5,5)
\pspolygon(0,0)(5,0)(5,5)(0,5)(0,0)
\pscircle(2,3){1}
\pscircle(3,3){1}
\pscircle(2.5,2){1}
\end{pspicture}

イロト イポト イヨト イヨト

March 22, 2018

25 / 27

Math 291: Lecture 9

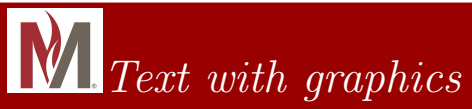

We can also mix text with graphics, as in the following "University Seal".

Packages needed: pst-text, pst-grad, pstricks

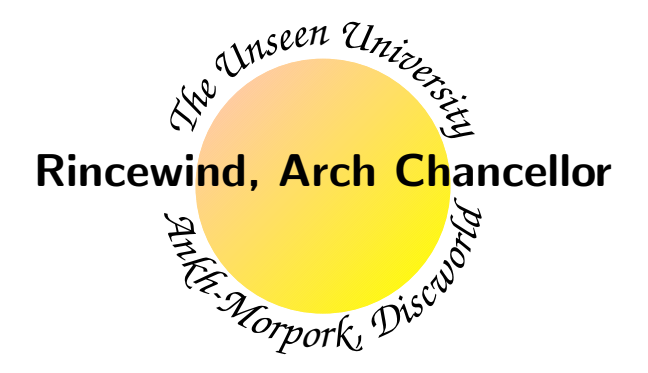

Math 291: Lecture 9

March 22, 2018 26 / 27

イロト 不得 トイヨト イヨト 二日

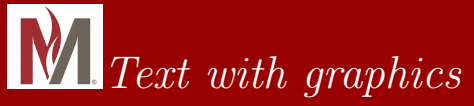

Note: Lines that start with % are comments (and % is the character for commenting out a line that you don't want the computer to try to compile).

```
\definecolor{pink}{rgb}{1, .75, .8}
\begin{pspicture}(-3,-2.2)(3,2.2)
\psset{linestyle=none}
%Note: This just makes it so that we don't have to say it all the time
\newcommand{\curly}[1]{{\fontfamily{pzc}\fontsize{17}{17}\itshape#1}}
%This is defining a new font for our "University Seal"
```

\pstextpath[c]{\psarcn(0,0){2}{180}{0}}{\curly{The Unseen University}}
%\pstextpath[alignment, c=centered]{path to follow}{Text to put on the path}
\pstextpath[c]{\psarc(0,0){2}{180}{0}}{\curly{Ankh-Morpork, Discworld}}
%The difference between arc and arcn is the direction traversed
\pscircle[fillstyle=gradient,gradangle=45,gradbegin=pink,gradend=yellow](0,0){1.7}
\rput[B](0,0){{\Large \itshape \bfseries Rincewind, Arch Chancellor}}
%rput puts the given whatever at the starting point at the
%reference point in the [..].
%B stands for baseline (also l,r,t,b for left, right, top, bottom)
\end{pspicture}

Dr. Fagerstrom (MSUM)

Math 291: Lecture 9

March 22, 2018 27 / 27